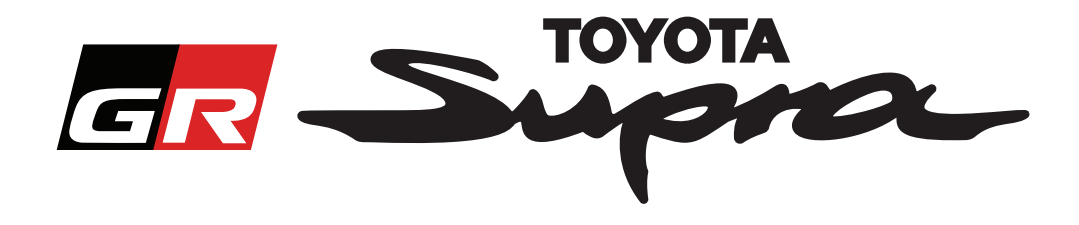

# Ordre-rekvirering for aktivering av kart for Toyota Supra

Denne veiledningen forklarer hvordan å rekvirere ordre for aktivering av kart for din Supra. Ditt VIN vil være nødvendig, så ha dette klart. Du kan begynne din ordrerekvirering for aktivering av kart ved å besøke www.supramapactivation.com.

### Hvordan registrere deg

Det følgende skjermbildet vil vises på www.supramapactivation.com:

| GR Supra                                                                                   | Q Marsh   |
|--------------------------------------------------------------------------------------------|-----------|
|                                                                                            | Viluisk * |
| Aktivering av Supra-kart                                                                   |           |
| C Last ned Aktiveringsveiledning og vanlige spørsmål                                       |           |
| Bruker-ID                                                                                  |           |
| Passord                                                                                    |           |
| Gient passordet?                                                                           |           |
| SEND REGISTRER                                                                             |           |
|                                                                                            |           |
| Ta deg tid til å se den juridiske merknaden om innsk miling av personopply <u>sninger.</u> |           |

Klikk for å opprette en konto

Klikk på "Registrer" dersom du er en ny bruker. Hvis ikke logger du inn på nettsiden med din akkreditering.

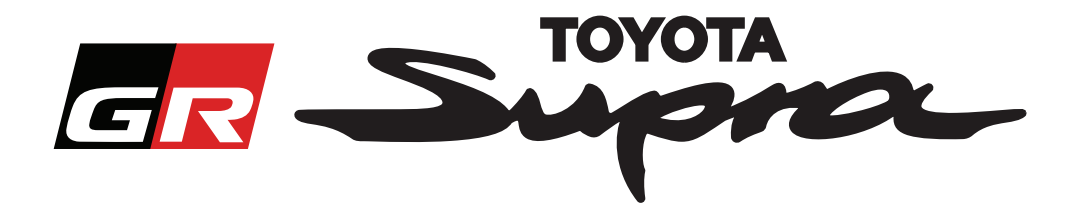

Etter at du har trykket på "Registrere" vil følgende skjermbilde vises. Fyll ut skjemaet etter instruksene nedenfor:

### Registrering

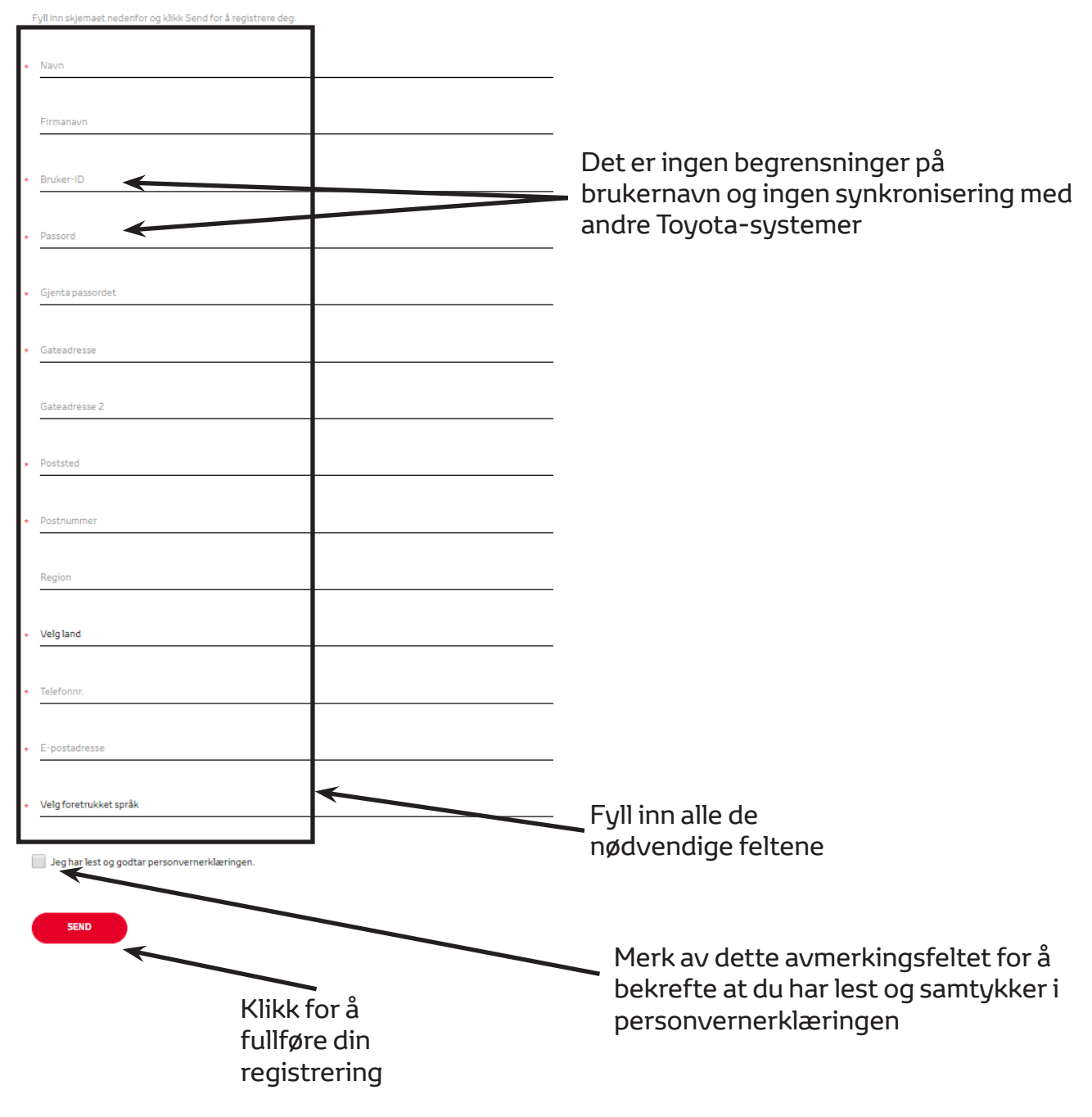

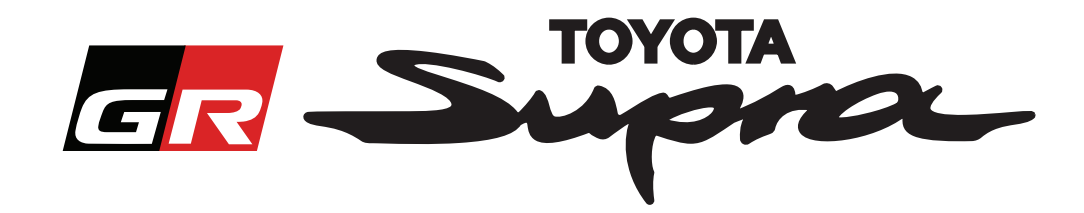

Følgende melding vil vises dersom din registrering var vellykket:

# Din registrering var vellykket

Takk. Din registrering var vellykket. Du vil nå bli videresendt til innloggingssiden.

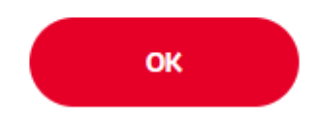

Du vil også motta en e-post med den følgende meldingen som bekrefter din registrering:

| Aktive | Aktivering av Supra-kart: Registrering                                                                                                    |  |  |  |
|--------|----------------------------------------------------------------------------------------------------|--|--|--|
|        | noreply@toyota-tech.eu                                                                                                    |  |  |  |
|        |                                                                                                    |  |  |  |
|        | Hei                                                                                                    |  |  |  |
|        | Takk for at du registrerer deg på Supra-karts aktiveringsportal. Du kan logge inn på den følgende siden: www.supramapactivation.com.                             |  |  |  |
|        | Ditt brukernavn er: Dersom du har glemt ditt passord kan du tilbakestille det på den følgende siden: https://www.toyota-tech.eu/Navigation/Supra/ForgotPassword. |  |  |  |
|        | Vennlig hilsen                                                                                                    |  |  |  |
|        | Nettside-teamet bak aktiveringen av Supra-kart                                                                                                    |  |  |  |
|        |                                                                                                    |  |  |  |
|        | Vennlig hilsen<br>Nettside-teamet bak aktiveringen av Supra-kart                                                                                                 |  |  |  |

×

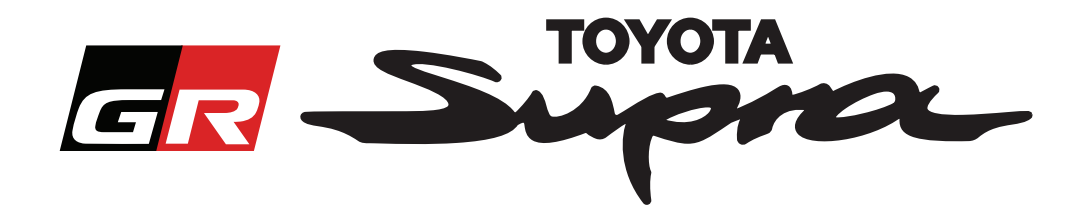

## Hvordan å bestille

Gå til innlogging-siden: www.supramapactivation.com:

| GR Supra                                                                                                    | @ Norsk -                                                                            |
|----------------------------------------------------------------------------------------------------|--------------------------------------------------------------------------------------|
| Aktivering av Supra-kart                                                                                                    |                                                                                      |
| Last ned Aktiveringsveiledning og vanlige spørsmål                                                                                                    |                                                                                      |
| Bruker-ID                                                                                                    |                                                                                      |
| Passord                                                                                                    |                                                                                      |
| Glent passordet?<br>SEND REGISTRER<br>Ta deg til til å a som juridiske merkonaden om innsamling av personopplyoninger.<br>Vis juridisk merkoak<br>Ansvarsfraskriveste Kontakt Juridisk merkon | d Persenentedra                                                                      |
| Klikk for å                                                                                                    | Fyll inn dine akkrediteringer                                                        |
| fortsette                                                                                                    | <b>MERK:</b><br>Både brukernavn og passord er følsomme for små og<br>store bokstaver |
|                                                                                                    |                                                                                      |

Det følgende skjermbildet vil vises etter en vellykket innlogging.

| Aktivering av kart                                                                                                    |                                                                                                    |
|----------------------------------------------------------------------------------------------------|----------------------------------------------------------------------------------------------------|
| Aktivering av Supra-kart<br>Denne nettportalen er kun for aktivering av kart.<br>Informasjon om fornying av kart finnes i vedlegget aktiveringsveiledning.<br>Aust ned Aktiveringsveiledning og vanlige spørsmål (35Mb) | Fyll inn dit VIN.<br>- Et gyldig Toyota<br>Supra VIN er påkrevd<br>for å fullføre din ordre.<br>- Dersom VIN er gyldig<br>vil en grønn hake vises<br>Volg ditt |
| *                                                                                                    | <ul> <li>delenummer/</li> <li>Kartområde fra nedtrekksmenyen</li> <li>Klikk for å fortsette</li> </ul>                                                         |
| FORTSETT                                                                                                    |                                                                                                    |

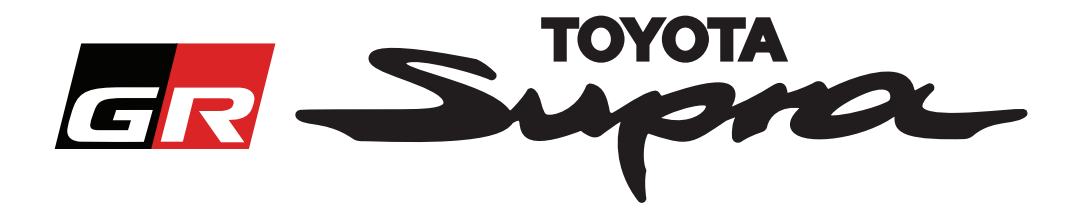

Den følgende meldingen vil vises dersom en tidligere rekvisisjon for aktivering av kart er gjort for VIN som ble angitt:

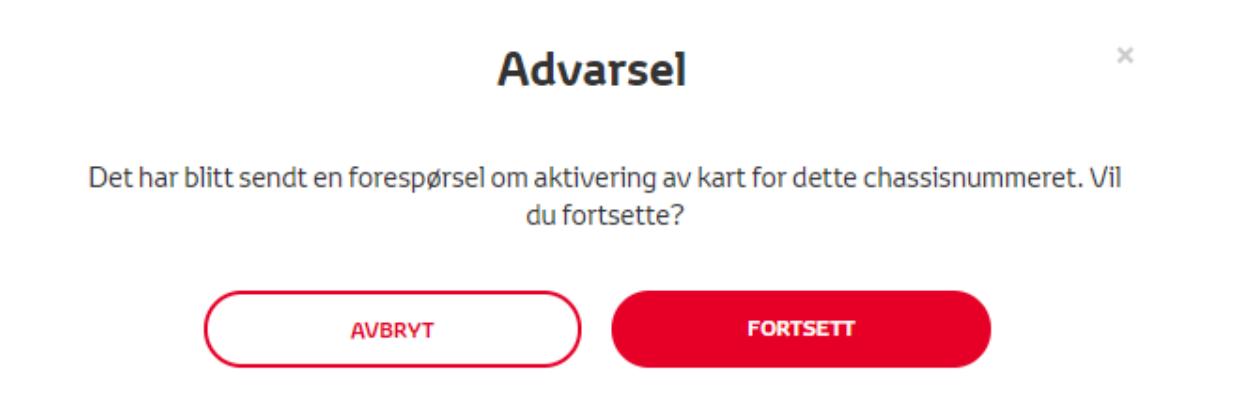

Den følgende meldingen vil vises dersom du har valgt et delenummer for et område som ikke stemmer med området du har valgt i din profil:

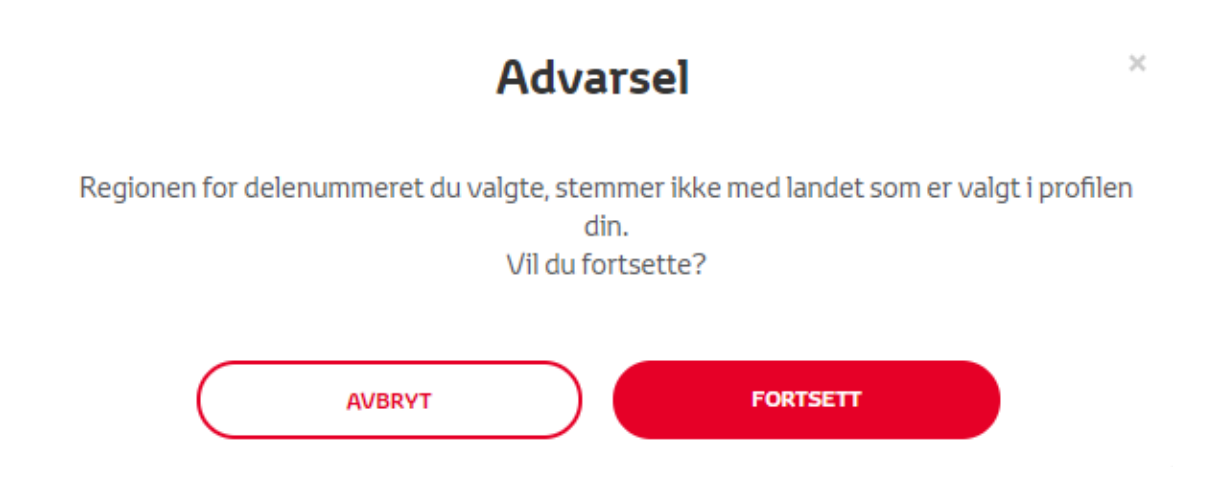

#### **MERK:**

1. Dette er en innebygget kontroll for å sikre at du bestiller riktig kartområde. Forhandlere kan, imidlertid, velge kartområde fritt, basert på kundens ønske.

2. Aktivering av kart er gratis for ett område. Ekstra kartområder er tilgjengelige mot et gebyr.

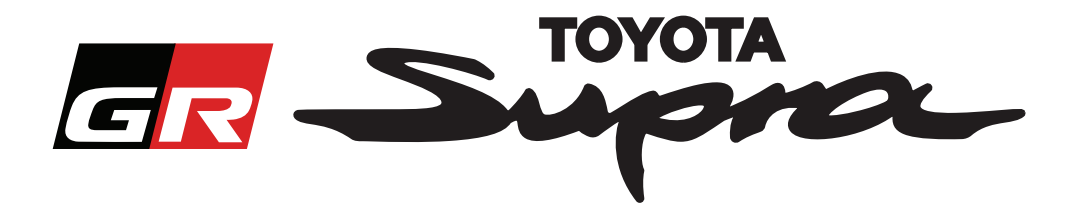

Etter at du har klikket på "Fortsett" vil følgende skjermbilde vises. Dette skjermbildet gir en oversikt over din ordre:

|                                                           | Aktivering av kart        |                                |
|-----------------------------------------------------------|---------------------------|--------------------------------|
|                                                           | Aktivering av Supra-ka    | art                            |
|                                                           | at aktiveringsveiledning. |                                |
| Last ned Aktiveringsveiledning og vanlige spørsmål (35Mb) |                           |                                |
|                                                           | Cr<br>Ordresammendrag     | assisnummer:<br>lenummer:      |
|                                                           | TILBAKE                   |                                |
|                                                           |                           | Klikk for å fullføre din ordre |

Den følgende meldingen vil vises dersom din aktivering ble vellykket rekvirert:

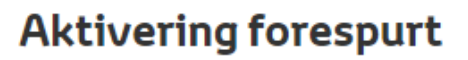

×

Takk for forespørselen om aktivering av Supra-kart. Du mottar en e-postbekreftelse med tidspunktet for når du kan starte aktiveringen av kartet.

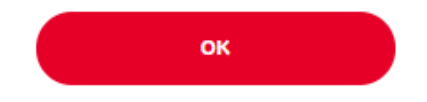

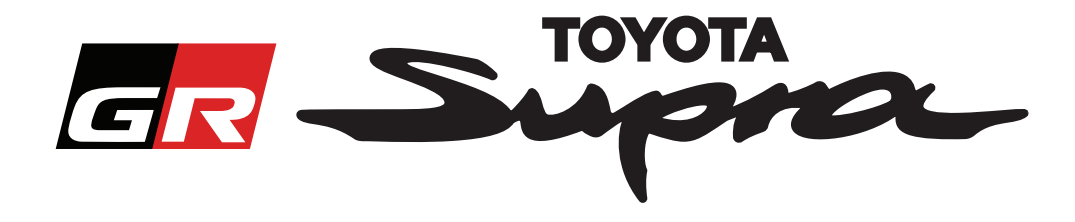

Du vil også motta en e-post med den følgende meldingen som bekrefter din ordre. I denne e-posten vil du også finne det estimerte tidspunktet hvor du vil være i stand til å starte aktiveringen:

| Aktivering av Supra-kart: Ordresammendrag                                                                                          |
|----------------------------------------------------------------------------------------------------|
| noreply@toyota-tech.eu                                                                                                    |
| Lai                                                                                                    |
|                                                                                                    |
| Vi bekrefter at vi har mottatt bestillingen din:                                                                                   |
| Chassisnummer                                                                                                    |
| Delenummer                                                                                                    |
| Du kan starte aktiveringen etter 10:45, 2019 03 18.                                                                                |
| Hvis du har spørsmål om ordren, kan du ringe teknisk støtte i landet ditt.<br>https://www.toyota-tech.eu/Navigation/Supra/Hotlines |
| Vennlig hilsen                                                                                                    |
| Nettside-teamet bak aktiveringen av Supra-kart                                                                                     |
|                                                                                                    |
|                                                                                                    |

#### **HVORDAN INSTALLERE:**

For en trinn-for-trinn instruksjon om hvordan å installere koden for aktivering av kart på din Supra ber vi deg se kunngjøringen Pre-Delivery Service (PDS - Før-leveringsservice).